## 福祉用具マスタの取り込み手順

コンダクト HP の「お客様サポート」ページ (https://www.conduct.co.jp/customer/) から 取り込み用 CSV ファイルのダウンロードを行い、FlowersNEXT つくしで以下の手順に沿って マスタの取り込みを行ってください。

■準備:

- コンダクトホームページのお客様サポートページにログインし、ダウンロードを行います。[ダウンロード方法]
  - ①「令和4年4月貸与分からの福祉用具マスタのダウンロード」ページの〈**〈ダウンロード〉** のリンク「<u>・福祉用具マスタ\_202204. csv</u>」を**右クリック**し、

「対象をファイルに保存」または「名前を付けてリンク先を保存」を選択します。

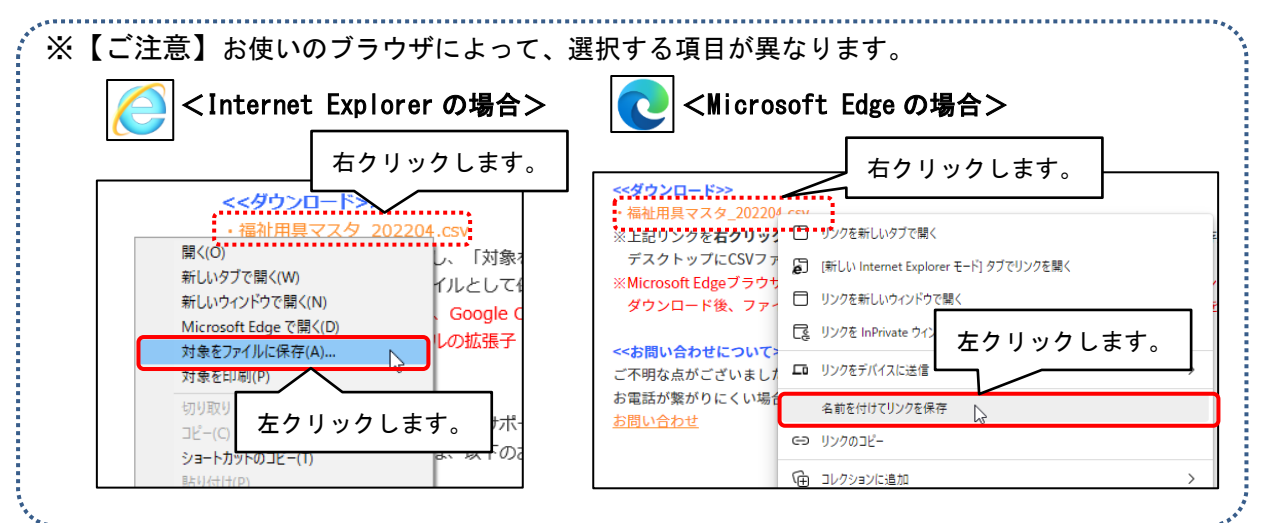

②「名前を付けて保存」ダイアログが表示されます。デスクトップを選択し、

「ファイル名」欄の「福祉用具マスタ\_202204」の後ろに「.csv」と入力し、【保存(S)】

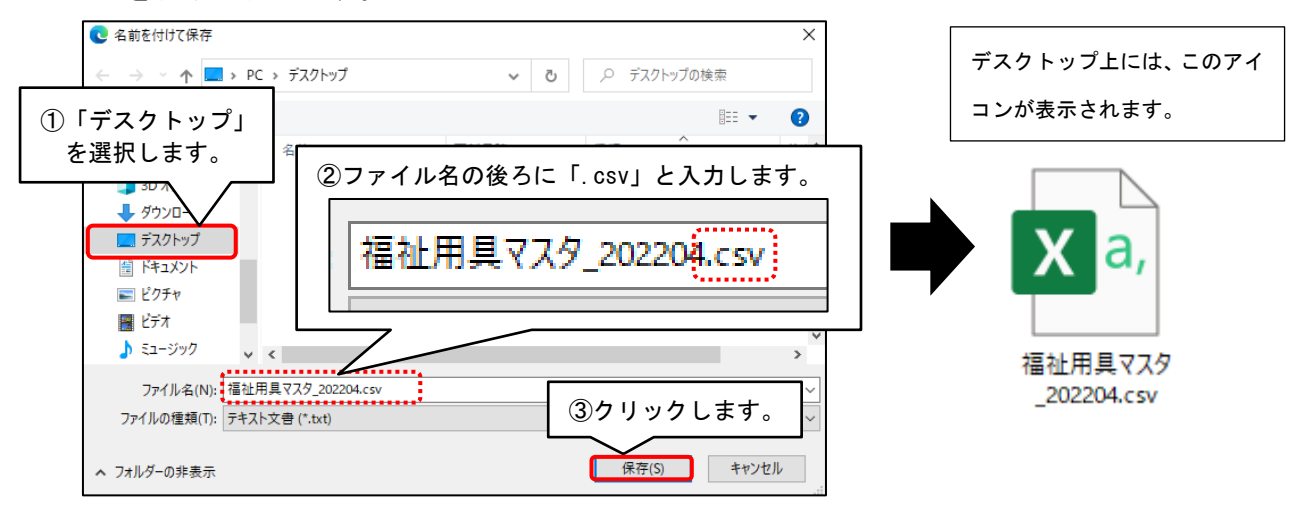

次項より、<u>デスクトップにダウンロードした場合</u>の取り込み手順を説明します。

ボタンをクリックします。

■取り込み手順:

(1) つくしを起動し、「設定」→[基本設定]タブ→「福祉用具管理マスタ」を開きます。

| 训用者情報管理   | 予定・実績管理   | 請求管理 | リスト・帳票                                                                              | 設定 | ] |                       |
|-----------|-----------|------|-------------------------------------------------------------------------------------|----|---|-----------------------|
| 本設定列用料    |           |      |                                                                                     |    |   |                       |
| 事例文設定     |           |      | 機能説明<br>システムの基本となる内容を設定します。 ^<br>設定の種類によってタブが分かれていま<br>す。設定したい内容のタブをクリックし<br>てください。 |    |   |                       |
| 市町村設定     |           |      |                                                                                     |    |   | してく<br>設定<br>す。<br>てく |
| 法別番号設定    |           |      |                                                                                     |    |   |                       |
| 福祉用具管理マスタ |           |      |                                                                                     |    |   |                       |
|           | 福祉用具マスタ金額 | 一括入力 |                                                                                     |    |   |                       |
| 担当者設定     |           |      |                                                                                     |    |   |                       |
|           |           |      |                                                                                     |    |   |                       |

(2) 福祉用具管理マスタが開きます。画面左上のメニューより「貸与価格取り込み」を クリックし、「貸与価格取り込み」画面で「CSV ファイルの選択」ボタンをクリックします。

| 1 福祉用具管理マスタ          |                                                                                                    |   |
|----------------------|----------------------------------------------------------------------------------------------------|---|
| 基本設定 貸与価格取り込み<br>分類: | 韓 貸与価格取り込み<br>CSVフォイルを取得する(お客様サポート)                                                                                    | × |
| 商品コード:               | 福祉用具の全国平均貸与価格&上限額マスタをシステムに取り込みます。<br>【OSVファイルの選択】ボタンでOSVファイルを選択後、【取り込み開始】ボタンを押してください<br>OSVファイルはコンダクトホームページから取得してください。 | • |
|                      | CSVファイルの選択 クリア                                                                                                    |   |
|                      | ※令和 4年 1月分 取り込み済み                                                                                                    |   |

(3)「開く」ダイアログボックスが表示されます。

画面左側の「PC」をダブルクリックし、「デスクトップ」をクリックします。 画面右側に「福祉用具マスタ\_202204.csv」が表示されます。 このファイルをクリックし、「開く」をクリックします。

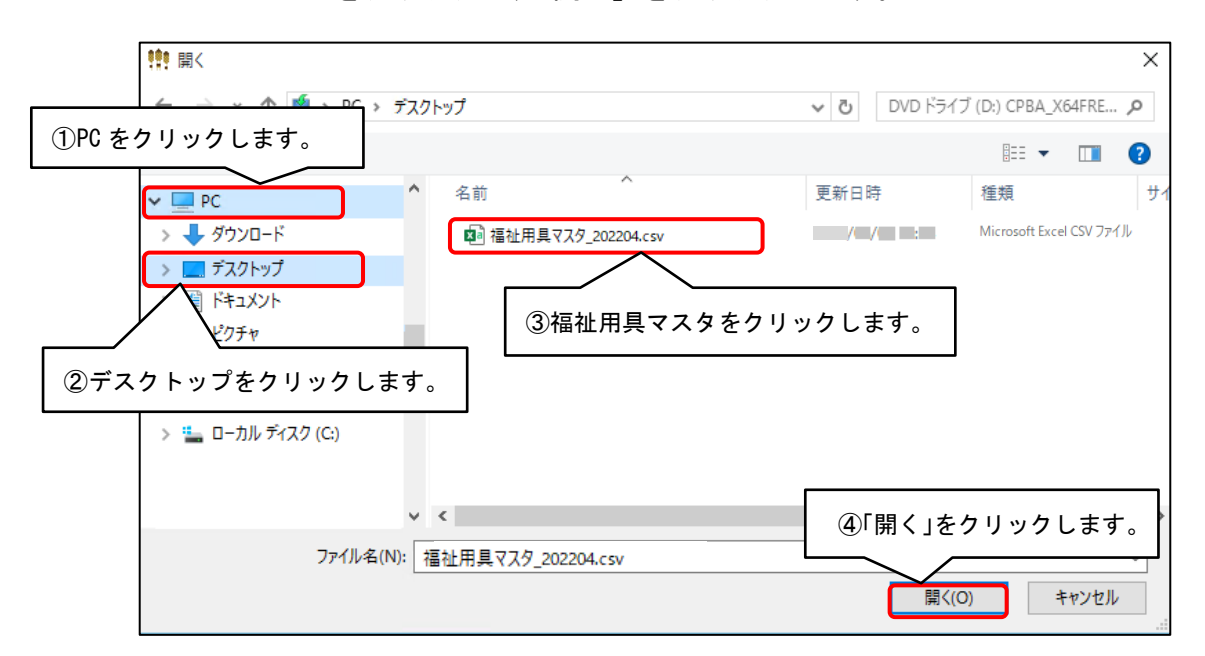

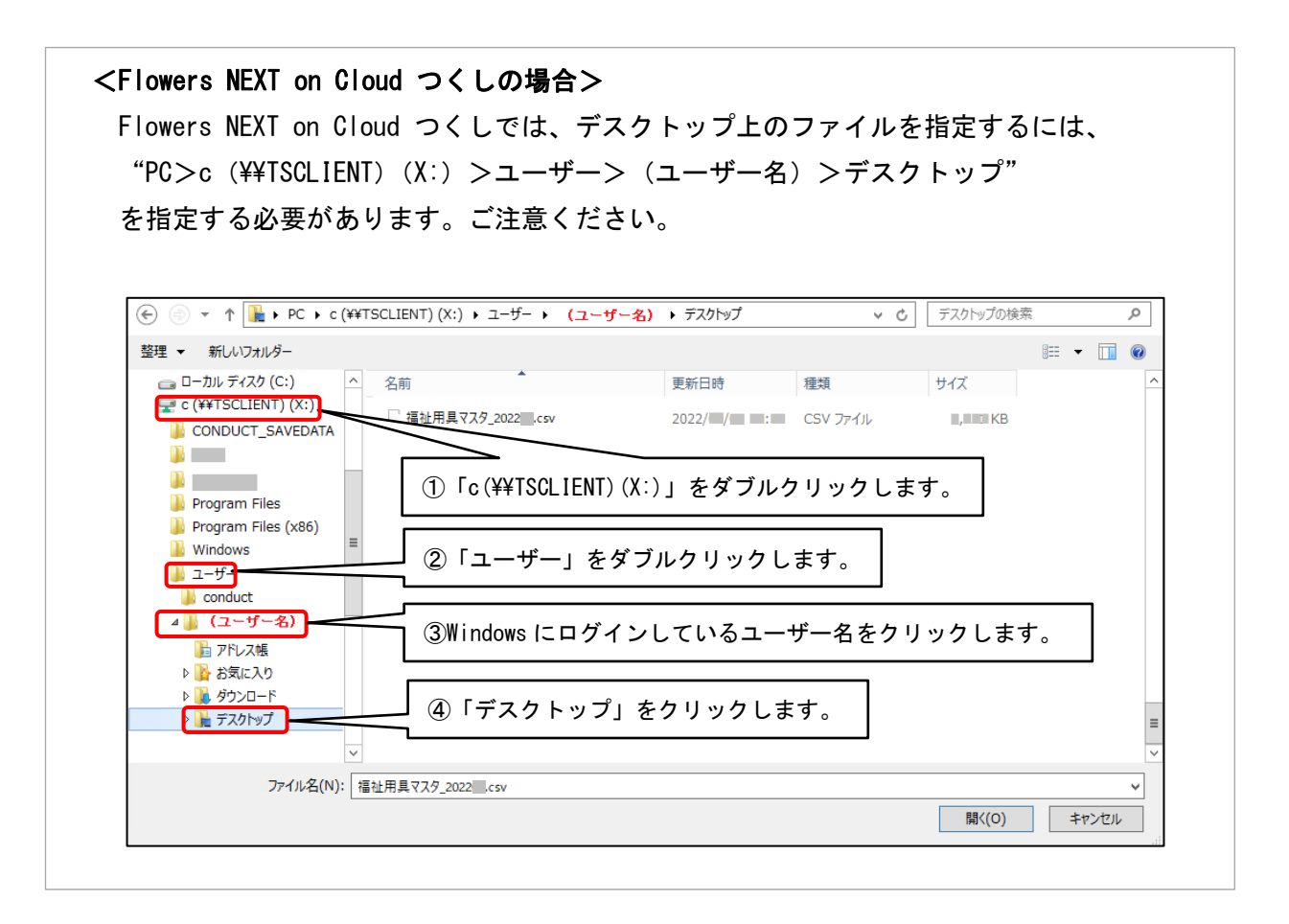

(4) 貸与価格取り込みの画面に戻ります。「取り込み開始」をクリックすると、 「確認」メッセージが表示されますので「はい(Y)」をクリックします。

| 1991 貸与価格取り込み                                                                                                    | ×       |
|----------------------------------------------------------------------------------------------------|---------|
| CSVファイルを取得する(お客様サポート)                                                                                            |         |
| 福祉用具の全国平均貸与価格&上限額マスタをシステムに取り込みます。<br>【CSVファイルの選択】ボタンでCSVファイルを選択後、【取り込み開始】ボタンを押<br>CSVファイルはコンダクトホームページから取得してください。 | してください。 |
| CSVファイルの選択 C:¥Users¥ *Desktop¥福祉用具マス<br>タ_202204.csv                                                             | クリア     |
| ※令和 4年 1月分 取り込み済み                                                                                                | ★閉じる    |
|                                                                                                    |         |
| 福祉用具貸与システム「つくし」                                                                                                  | \$      |
| 福祉用具の全国平均貸与価格&上限額マスタを取り込みます。<br>よろしいですか?                                                                         |         |
| はい(Y) いいえ(N)                                                                                                    | ]       |

(5) 取り込み完了のメッセージが表示されます。以上で、取り込み作業は終了です。